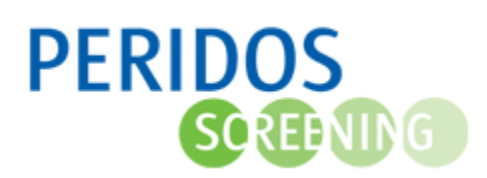

Om de status van openstaande labaanvragen NIPT te kunnen controleren en waar nodig actie te nemen kan in Peridos het overzicht '*Labaanvragen NIPT*' opgevraagd worden. Deze instructie beschrijft hoe u labaanvragen NIPT van uw zorginstelling kunt opvragen. Een labaanvraag kan verschillende statussen hebben. Hieronder wordt een overzicht gegeven van de statussen en hun betekenis.

| Status               | Omschrijving                                                                                                    |  |  |  |  |  |
|----------------------|----------------------------------------------------------------------------------------------------|--|--|--|--|--|
| Aangevraagd          | De aanvraag is bekend en foutloos in Peridos                                                                                                    |  |  |  |  |  |
| Aanvraag verstuurd:  | De aanvraag is verstuurd naar het verwijsplatform. Een verwijsplatform<br>verzamelt de digitale aanvragen van Peridos en stuurt ze door naar de<br>aangesloten bloedafnameorganisaties |  |  |  |  |  |
| Bij verwijsplatform: | Deze status is alleen van toepassing voor bloedafnameorganisaties die<br>werken met digitale aanvragen: digitale aanvraag is bekend bij het<br>verwijsplatform                         |  |  |  |  |  |
| Bloed afgenomen:     | De bloedafnamegegevens zijn bekend in Peridos                                                                                                    |  |  |  |  |  |
| Bij laboratorium:    | Het NIPT-laboratorium heeft een bloedbuis gescand                                                                                                    |  |  |  |  |  |
| Analyse:             | De gegevens van de aanvraag zijn aanvraag verstuurd naar het NIPT-<br>laboratorium                                                                                                    |  |  |  |  |  |
| Uitslag:             | De uitslag van het NIPT-laboratorium is bekend in Peridos                                                                                                    |  |  |  |  |  |
| Afgerond:            | Peridos heeft de uitslagbrieven gegenereerd                                                                                                    |  |  |  |  |  |
| Ingetrokken:         | De aanvrager heeft de aanvraag ingetrokken, dit kan tot de status 'Bij<br>laboratorium'                                                                                                |  |  |  |  |  |
| Overschreven:        | Bij een tweede of volgende aanvraagbericht krijgt de eerste aanvraag de<br>status 'Overschreven'.                                                                                      |  |  |  |  |  |

Voor onderstaande beschrijving wordt uitgegaan dat de gebruiker met de juiste rol is ingelogd in Peridos.

- 1. Ga naar het tabblad 'Zorgverlening'
- 2. Kies voor de optie 'Aanvragen' in de linker navigatie van Peridos.
- **3.** De labaanvragen NIPT, die definitief zijn maar waarvoor nog geen bloedmonster bij het laboratorium is ontvangen, van de laatste drie maanden worden nu getoond.

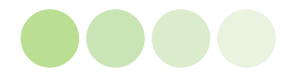

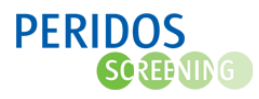

|                          | T                 |         |                            | -              | 1                                                          |               |                     |                        |             |            |           |          |
|--------------------------|-------------------|---------|----------------------------|----------------|------------------------------------------------------------|---------------|---------------------|------------------------|-------------|------------|-----------|----------|
| Nieuws                   | Meldingen         | Beheer  | Zorgverlening              | Rapportage     | Testen                                                     |               |                     |                        |             |            |           |          |
|                          |                   |         | NIPT aanvrag               | en binnen TRII | DENT kan tot 24 r                                          | naart 12.00   | ) uur, bloed afneme | n tot 24 maart 17.00 u | ur          |            |           | ^        |
| Cliënt                   |                   |         | 🗢 🕈 <u>Aanvragen</u>       | - NIPT         |                                                            |               |                     |                        |             |            |           |          |
| Aanvrag                  | gen               |         | Labaanvrage                | n NIPT         |                                                            |               |                     |                        |             |            |           |          |
| Eerste trin              | mester SEO        |         | Filters                    |                |                                                            |               |                     |                        |             |            |           | -        |
| Eerste trin<br>berichten | mester SEO - afge | ekeurde | Aanmaakdatun               | ۰<br>۱         | ran 15-12-2022                                             |               | B SN<br>Perid       | oscode                 |             |            |           |          |
| NIPT                     |                   | 2       |                            | ·              |                                                            |               | Gebo                | ortedatum              |             |            |           |          |
| NIPT - afg               | gekeurde berichte | n       | Status                     |                | Alle / Geen                                                |               |                     |                        |             |            |           |          |
| Combinati                | ietest            |         |                            | (              | Aangevraago<br>Aanvraag verstuurd                          |               |                     |                        |             |            |           |          |
| Uitslage                 | en                |         |                            | (              | Bij verwijsplatform<br>Bloed afgenomen<br>Bij laboratorium |               |                     |                        |             |            |           |          |
|                          |                   |         |                            |                | Uitslag<br>Afgerond<br>Ingetrokken<br>Overschreven         |               |                     |                        | ß           |            |           |          |
|                          |                   |         |                            |                |                                                            |               |                     |                        |             | Rese       | t filters | Filteren |
|                          |                   |         | Paridanaada                | DOM            | Cohoortodatum                                              | Noom          | Aanmaakdatum        | Ontropostdatum lab     | Status      | Dagan anan | DDE form  | DDE mail |
|                          |                   |         | 3                          | 0.514          | Geboortedatum                                              | Haam          | 08-03-2023          | University Studium lab | Aangevraagd | pagen open | Nor Iom   | > mail   |
|                          |                   |         | and an other states of the | statistical de | A 14 19                                                    | in the second | 14-03-2023          |                        | Aspenyasod  |            | N.        | INC.     |

De resultaten kunnen gefilterd worden op:

- Aanmaakdatum: dit is de eerste datum dat de labaanvraag NIPT definitief is aangemaakt.
- BSN/Peridoscode/geboortedatum: BSN of Peridoscode is genoeg.
- Filteren op status: standaard staat deze op 'Aangevraagd' maar er kan ook worden gekozen voor één of meerdere andere statussen.
- Nadat de filteropties naar wens zijn ingesteld, kan het overzicht opnieuw worden opgehaald door op de knop '*Filteren*' te klikken. Door te klikken op de knop '**Reset filters**' gaan de filters en het overzicht terug naar de standaard instellingen.

De regels die opgehaald zijn binnen het overzicht tonen:

- Peridoscode
- Identificerende gegevens BSN en Geboortedatum
- Naam cliënt
- Aanmaakdatum
- **Ontvangstdatum lab**: alleen bij status 'Bij laboratorium' wordt de datum getoond dat het bloedmonster bij het laboratorium is ontvangen.
- Status: de status van de betreffende labaanvraag NIPT.
- **Dagen open**: geldt alleen voor status 'Aangevraagd' en is het aantal dagen dat de labaanvraag NIPT openstaat sinds de labaanvraag NIPT voor het laatst is geprint.

| Peridoscode   | BSN    | Geboortedatum | Naam | Aanmaakdatum | Ontvangstdatum lab | Status      | Dagen open | PDF form | PDF mail |
|---------------|--------|---------------|------|--------------|--------------------|-------------|------------|----------|----------|
| to be being   | 100000 | 100.00 BBC    | 100  |              |                    | Aangevraagd |            | ≻        | $\geq$   |
| to be been to | 1000   | 100.00 BBC    | -    | 1.000.000    |                    | Aangevraagd |            | ≽        | ≽        |
|               |        |               |      |              |                    |             |            |          |          |

Door op een regel te klikken opent de betreffende labaanvraag. Als voor een labaanvraag NIPT de uitslag in Peridos bekend is, is deze labaanvraag niet meer in dit overzicht op te vragen

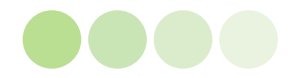